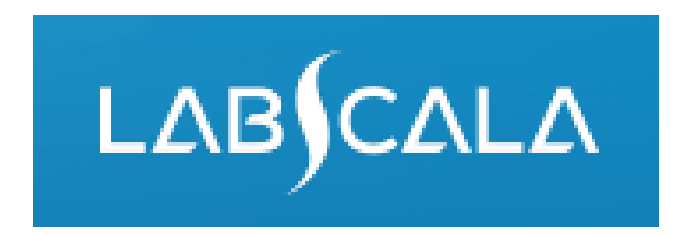

# How to fill in Urine strip tests B, particle count and estimation of density (3130) results

# Quick guide for result reporting

- Start from LabScala home page by choosing My Schemes -> Fill results -> choose correct round.
- 2. Add Specific Contact, choose Next.
- 3. Read Instructions, choose Next.
- 4. Update Sample registration, choose Save & next
- 5. Reporting results: choose measurement date, test kit and the correct finding for each analyte.
- 6. Save your results as Save as final. Move to next specimen by choosing Next.
- 7. Validate your results and if needed, update them, finally choose Accept and send results.

#### **Result reporting**

| My Orders                | My Sche             | mes My Regis    | stry Adr | ninistra | ation |                                      |        |
|--------------------------|---------------------|-----------------|----------|----------|-------|--------------------------------------|--------|
| LabScala wel             | comes you           | 11              |          |          |       | •                                    | 🕑 Help |
| ▼ My EQA                 |                     |                 |          |          | •     | Shortcuts & messages                 |        |
| MY REPORTS               |                     |                 |          |          | SH    | DRTCUTS                              | _      |
| 📾 Go to Mainio reg       | ports               |                 |          |          |       | Choose correct EQA round on          |        |
| LATE ST 3 NOTIFICATI     | IONS                |                 |          |          |       | the front page or by choosing        |        |
| You have no notification | ons.                |                 |          |          | ME    | My Schemes, Fill results             |        |
| MY ROUNDS                |                     |                 |          |          |       | In the view the closing date         | ٦      |
| Round entry              | Closing date        | Response Status | Form     | Info     |       | In the view the closing date         | е      |
| Haemoglobin, POC         | (1)                 |                 |          |          |       | and the status of the scheme         | IS     |
| November, 4-2014         | 24.11.2014          | Not sent        | LabScala | 4        |       | can be seen                          |        |
| Clinical cytology (1)    |                     |                 |          |          |       | <b>Fill results</b> = eForm open for |        |
| October, 2-2014          | 28.11.2014          | Not sent        | LabScala | 4        |       | result filling                       |        |
| RS virus, detection (    | 1)                  |                 |          |          |       | Not cont - result filling started    | cur    |
| November, 2-2014         | 02.12.2014          | Not sent        | LabScala |          |       |                                      |        |
| Influenza virus A+B, o   | detection (1)       |                 |          |          |       | but results not sent to              |        |
| November, 2-2014         | 02.12.2014          | Not sent        | LabScala |          |       | Labquality                           | as     |
| Herpes simplex 1 an      | nd 2, antibodies (4 | 4)              |          |          |       | Sent = results sent to               | I OI   |
| November, 4-2014         | 04.12.2014          | Not sent        | LabScala |          |       | Labquality                           |        |
| 📼 View all               |                     |                 |          |          | 6     | View all messages                    |        |

### From Request to Post-analytics

- After opening the scheme the request page is opened with the following information
  - Product: Here it can be seen what and how much has been ordered. Also the scheme specific contact information is filled here. At least one contact person needs to be named!
  - Instructions: Scheme spesific instructions can be read and printed
  - **Pre-analytics:** Sample arrival date, quantity received, sample storage conditions etc.
  - Analytics: analyte-specific results can be filled by methods
  - Postanalytics: Validate results
  - Exit: Back to the front page

#### Welcome to the round of Urine strip test and particle count, March, 1-2017 analysis

Request>>Instructions>>Pre-analytics>>Analytics>>Post-analytics>>Exit **MY ORDERS** MY SCHEME SPECIFIC CONTACTS Product Delivery Opening Closing Status Form Name Send E-mail notification to + Urine, strip test B, particle count and estimation of density(1) testi@testi.com XX Test 13.03.2017 13.03.2017 31.03.2017 Ordered LabScala Coordinator contact information Next By pressing the "Next" button LabScala

LabScala User instructions

will automatically move you forward

#### Results – how to start

- In this view you can add your **Strip tests B, Particle count and Estimation of density results** results as groups
- Result filling is started in each group by selecting the Measurement date

| Neasurement date                      | Analyte                                    | * Method | <br>Result | * Unit | Comment |  |
|---------------------------------------|--------------------------------------------|----------|------------|--------|---------|--|
| 1.02.2017 🔳                           | U-Glucose                                  |          |            |        |         |  |
| .02.2017 🔳                            | U-Ketones                                  |          |            |        |         |  |
| .02.2017 📰                            | U-Erythrocytes                             |          |            |        |         |  |
|                                       |                                            |          |            |        |         |  |
| 2.2017 📰                              | U -Leukocytes                              |          |            |        |         |  |
| 2.2017                                | U -Leukocytes                              |          |            |        |         |  |
| 22.2017                               | U -Leukocytes TY Analyte                   | * Method | * Result   | * Unit | Comment |  |
| TIMATION OF DENSI<br>Measurement date | U -Leukocytes TY Analyte U-Relative densit | ty       | * Result   | * Unit | Comment |  |

#### Strip tests B results

- When you have added the measurement date, select from drop-down list your strip tests method (Manufacturer + visual reading or instrumental reading) and report your strip tests results <u>as arbitrary concentrations</u> and select units to those analytes where it is possible
- If your strip tests result is negative just write neg as your result
- If the urine strip tests are not in use in your laboratory, please leave this part and add your Particle count results

| <ul> <li>Urine, strip test B</li> </ul> | , particle count a | and estimation of density measure | ement results for | Sample S001 | +       |
|-----------------------------------------|--------------------|-----------------------------------|-------------------|-------------|---------|
| STRIP B: NB! FILL IN TH                 | E ARBITRARY CON    | CENTRATIONS OF YOUR RESULTS OR W  | RITE NEG!         |             |         |
| * Measurement date                      | Analyte            | * Method                          | *Result           | * Unit      | Comment |
| 21.02.2017 📰                            | U-Glucose          | Siemens, visual reading           | 5,5               | mmol/l      |         |
| 21.02.2017 🔳                            | U-Ketones          | Siemens, visual reading           | 5                 | mmol/I 💌    |         |
| 21.02.2017 🔳                            | U-Erythrocytes     | Siemens, visual reading           | 55                | x E6/1 💌    |         |
| 21.02.2017 📰                            | U-pH               | Siemens, visual reading           | 5,5               | •           |         |
| 21.02.2017 🔳                            | U-Protein          | Siemens, visual reading           | neg               | g/l 👻       |         |
| 21.02.2017 🔳                            | U-Nitrite          | Siemens, visual reading           | neg               | mg/L 💌      |         |
| 21.02.2017 📰                            | U-Leukocytes       | Siemens, visual reading           | 50                | x E6/I 💌    |         |

#### Particle count results

•When you have added the measurement date, select from drop-down list your particle count method and report results and select unit (xE6/L)

If you have several particle counting methods in use, you can add all of them results here. Just press +-button in the right side and you can add the results of your second and third method
After last methods results press the +-button once more and the empty fields appears for the data to be recorded!

•If the particle counting is not in use in your laboratory, please leave this part and add your relative density, creatinine and osmolality results if possible

| PARTICLE COUNT. YOU C | AN ADD RESULTS F | ROM 3 DIFFERENT METHODS.          |          |        |              |              |
|-----------------------|------------------|-----------------------------------|----------|--------|--------------|--------------|
| * Measurement date    | Analyte          | * Method                          | * Result | * Unit | Comment      | Add          |
| 01.03.2017 📰          | U -Leukocytes    | Standardized sediment examination | 55       | x E6/I |              | ×            |
| 01.03.2017 📰          | U -Leukocytes    | Direct chamber counting           | 56       | x E6/I |              |              |
| 01.03.2017 📰          | U -Leukocytes    | Sysmex UF 500i/1000i              | 60       | x E6/I |              | X            |
| 01.03.2017 📰          | U -Leukocytes    |                                   |          | (      |              | $\mathbf{D}$ |
| * Measurement date    | Analyte          | * Method                          | * Result | * Unit | Comment      | Add          |
| 01.03.2017 📰          | U -Erythrocytes  | Standardized sediment examination | 30       | x E6/I |              | ×            |
| 02.03.2017 📰          | U -Erythrocytes  | Direct chamber counting           | 40       | x E6/I |              | ×            |
| 02.03.2017 📰          | U -Erythrocytes  | Sysmex UF 500i/1000i              | 60       | x E6/I | $\checkmark$ | ×            |
| 02.03.2017 📰          | U -Erythrocytes  |                                   |          |        | $\subset$    | $\supset$    |

## Estimation of density results

When you have added the measurement date, select from drop-down list your relative density, creatinine and osmolality methods and report results and select creatinine unit
 Check that all your results in different parts are correct and Save as final

• If you need to send additional results from different method other than particle counting you can add a new whole page form from +- button here

•If you had send your results as final, you can edit/correct them when selecting the Edit data from the bottom of the page

| <ul> <li>Urine, strip test B</li> </ul> | particle count and estimation of densi | ty measurement results for Sample S001 |
|-----------------------------------------|----------------------------------------|----------------------------------------|
|-----------------------------------------|----------------------------------------|----------------------------------------|

| .02.2017       U-Relative density       Refractometry       X III       1,025        •         .02.2017       U-Creatinine       Photometry, Jaffe       3,5       mmol/l       •         .02.2017       U-Osmolality       Osmometry, vaporization po       325       mosm/kg •       •                                                                                                    | .02.2017       U-Relative density       Refractometry       XIII       1,025        •         .02.2017       U-Creatinine       Photometry, Jaffe       3,5       mmol/l       •         .02.2017       U-Osmolality       Osmometry, vaporization po       XIII       325       mosm/kg       •                                                                                                    |              | Analyte            | * Method                       | * Result | * Unit    | Comment |
|----------------------------------------------------------------------------------------------------|----------------------------------------------------------------------------------------------------|--------------|--------------------|--------------------------------|----------|-----------|---------|
| 02.2017       U-Creatinine       Photometry, Jaffe       3,5       mmol/l       Immol/l       Immo | .02.2017       U-Creatinine       Photometry, Jaffe       3,5       mmol/l       Immol/l       Imm | .02.2017 🔣   | U-Relative density | Refractometry                  | 1,025    |           |         |
| L.02.2017 U-Osmolality Osmometry, vaporization po 🗙 🚍 325 mosm/kg 💌                                                                                                    | L.02.2017 U-Osmolality Osmometry, vaporization po X E 325 mosm/kg                                                                                                    | 1.02.2017 📰  | U-Creatinine       | Photometry, Jaffe              | 3,5      | mmol/I 💌  |         |
|                                                                                                    | MMENTS                                                                                                    | 21.02.2017 📰 | U-Osmolality       | Osmometry, vaporization po 🗙 🗮 | 325      | mosm/kg 🔻 |         |
|                                                                                                    |                                                                                                    | MMENITS      |                    |                                |          |           |         |
|                                                                                                    |                                                                                                    |              |                    |                                |          |           |         |

#### Results – The end

#### •Save as final and then Next

• Check and correct if errors and then Accept and send results

•You can correct/edit your results as long as the round is open. Just select **Edit data** from the bottom of the page. Please remember to Save as final and send also the corrected results.

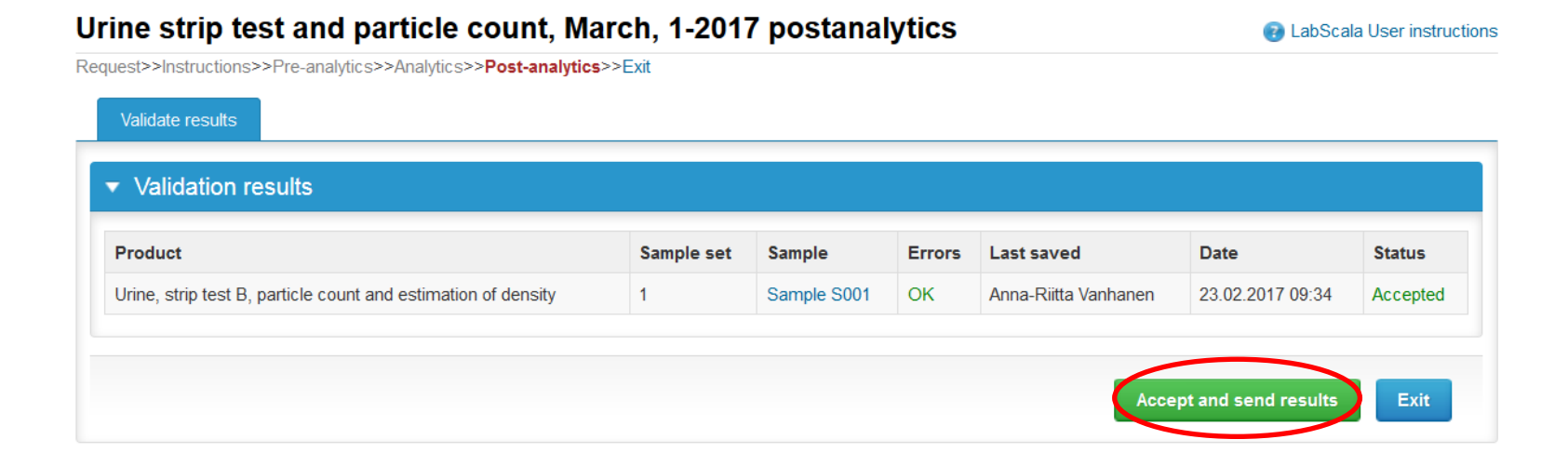

#### LabScala buttons

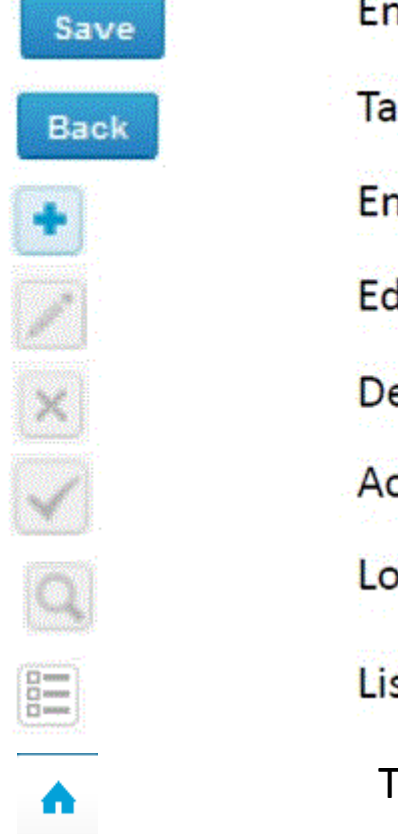

Enables you to save changes on the form Takes you back to the previous view Enables you to add some information. In tables it adds a row. Edit button enables you to edit texts and information Delete button enables you to delete texts and information Accept button marks something as being accepted or valid Lookup button marks a search field where you can enter text to be searched for List button marks a field where you can search from the background register To the Home page

#### **Questions?**

- In case you have questions, please contact:
  - Anna-Riitta Vanhanen
     anna-riitta.vanhanen@labquality.fi
     +358 9 8566 8223
  - Jonna Pelanti
     jonna.pelanti@labquality.fi
     +358 9 8566 8211